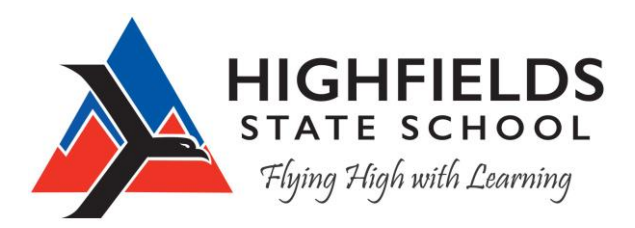

A 10459 New England Highway HIGHFIELDS QLD 4352 T 07 4699 6222 F 07 4699 6200 E admin@highfieldsss.eq.edu.au W www.highfieldsss.eq.edu.au ABN 31 998 259 236

Dear Parents and Carers,

The booklists for 2025 have been finalised and are now being emailed to all families by year level. They will also be available to <u>download from the school website</u>.

## CHANGES for 2025

**No Maths workbook** will be used across the school in 2025. Having worked to implement the updated v9.0 of the Australian Curriculum in 2024, teachers now have units planned and a variety of resources at hand and feel equipped to work without a student activity book in 2025.

In **Prep to Year 2** in 2025 the school will adopt **'InitiaLit'** as its literacy program, integrating instruction in reading, phonics, spelling, vocabulary, comprehension, oral language, grammar and handwriting. This program requires the purchase of student workbooks.

Highfields State School booklists have been sent to the following **<u>suppliers</u>** who offer online ordering services and discounts. There is no requirement for you to purchase through these suppliers.

- One Stop Stationery Supplies Plaza Circle Shopping Centre <u>https://booklists.onestopstationery.com.au/</u>
- Browns Office Choice Bernoth Centre Toowoomba <u>https://www.brownsstationery.com.au/?ltemNo=1002</u>

We hope this information assists you in your preparations for the 2025 school year. Please contact the school office should you have any queries regarding booklists.

Wendy Luscombe Head of Department – Curriculum Chris Gilbert Principal

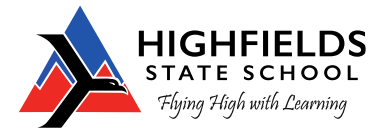

# HOW TO PAY FOR InitiaLit WORKBOOKS via the QKr! App

Step 1 - Download Qkr! App

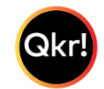

The App is available for Android Phones or iPhone, iPad users

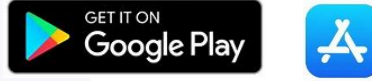

**Step 2 - Register** Select your Country of Residence as Australia and follow steps to register

## Step 3 – Find Highfields State School

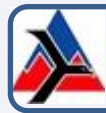

Highfields State School New England Hway

Our school will appear in 'Nearby Locations' if you are within 10km of the school, or search for our school by name

#### Step 4 – Register your child

When first accessing our school you will be prompted to add a student profile for your child/children

#### Step 5 – Purchase Items

- Select the "2024 Booklist" menu
- Select the item/s you wish to purchase
- Add your child's name and year level when prompted
- Add to cart

### Step 6 Making payments

Up to 5 cards can be added to your wallet. At checkout select the card you wish to pay with. Once payment is approved you can continue to the home page, or view your receipt.

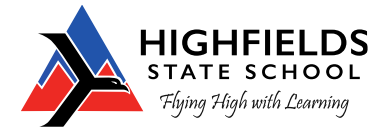